### **ELECTRONIC BANKING**

Einrichtung der App "VR-SecureGo plus"

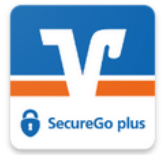

#### 1. Download der App "VR-SecureGo plus"

über den App- bzw. Playstore mit dem Suchbegriff "VR-SecureGo plus" (Herausgeber: Atruvia AG)

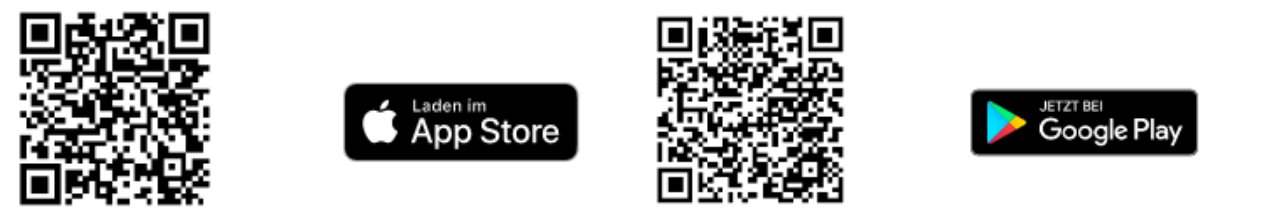

# 2. Sie haben schon einen Aktivierungscode für die App "VR-SecureGo plus" erhalten?

- a) Starten Sie die App.
- b) Bestimmen Sie einen eigenen Freigabe-Code für die App. Dieser Freigabe-Code ist **nur für die App**, nicht für das Onlinebanking.
- c) Wählen Sie "Bankverbindung für Onlinebanking freischalten".
- d) Aktivierungscode (haben Sie per Post erhalten) einscannen oder eingeben.
- e) Nach der erfolgreichen Erfassung ist die App freigeschaltet.

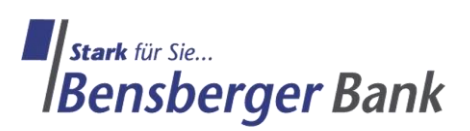

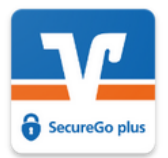

# 2.1 Sie haben noch keinen Aktivierungscode für die App "VR-SecureGo plus" erhalten?

- a) Starten Sie die App.
- b) Bestimmen Sie einen eigenen Freigabe-Code für die App. Dieser Freigabe-Code ist nur für die App, nicht für das Onlinebanking.
- c) Wählen Sie "Bankverbindung für Onlinebanking freischalten".
- d) "Postversand eines Aktivierungscodes anfordern" drücken.
- e) Geben Sie unsere BLZ ein (370 621 24).
- f) "Aktivierungscode anfordern" drücken.
- g) Geben Sie Ihren VR NetKey / Alias und Ihre Onlinebanking-PIN ein.
- h) Der Aktivierungscode wurde angefordert und wird Ihnen per Post zugesendet.

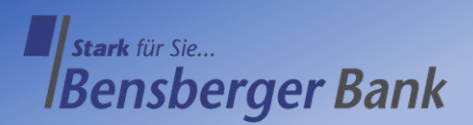

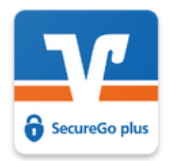

#### 2.2 Freischaltung der App "VR-SecureGo plus" nach Zusendung des Aktivierungscodes

- a) 🛛 Starten Sie die App und öffnen Sie die Einstellungen ô
- b) Wählen Sie "Bankverbindungen".
- c) Geben Sie Ihren selbstbestimmten Freigabe-Code ein.
- d) Drücken Sie "Neue Bankverbindung hinzufügen".
- e) Den Punkt "Meinen Aktivierungscode einscannen oder eingeben" auswählen.
- f) Aktivierungscode (haben Sie per Post erhalten) einscannen oder eingeben.
- g) Nach der erfolgreichen Erfassung ist die App freigeschaltet

© 0 22 04 - 40 10
0 22 04 - 401 349
Montag bis Freitag: 08:30 Uhr - 18:00 Uhr

- 🔀 info@bensbergerbank.de
- www.bensbergerbank.de
- (O) @bensbergerbank1879
- f www.facebook.com/bensbergerbank

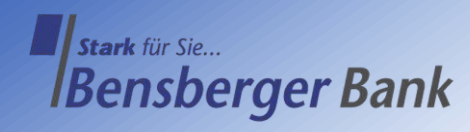